# Istallazione di Xming e Putty

by Gabriele Bigongiari

1) scaricare Xming e Xming-fonts rispettivamente ai links:

https://sourceforge.net/projects/xming/files/Xming/6.9.0.31/Xming-6-9-0-31-setup.exe/download https://sourceforge.net/projects/xming/files/Xming-fonts/7.7.0.10/Xming-fonts-7-7-0-10-setup.exe/download

2) scaricare Putty al link: https://the.earth.li/~sgtatham/putty/0.76/w64/putty-64bit-0.76-installer.msi

Una volta scaricati troverete i files, sul vostro PC, nella cartella C:\Users\[vostro id]\Downloads:

| 📕 HDDScan                             | 30/06/2018 17:16 | Cartella di file   |           |
|---------------------------------------|------------------|--------------------|-----------|
| 💿 epm                                 | 26/01/2018 14:09 | Applicazione       | 1.761 KB  |
| d HDDLLFsetup.4.25                    | 07/02/2018 13:29 | Applicazione       | 759 KB    |
| d HDDLLFsetup.4.40                    | 08/02/2018 12:43 | Applicazione       | 759 KB    |
| HDDScan (1)                           | 30/06/2018 16:52 | Cartella compressa | 3.741 KB  |
| 🗓 HDDScan                             | 07/02/2018 11:12 | Cartella compressa | 3.741 KB  |
| panoptorecorder (1)                   | 07/03/2020 17:26 | Applicazione       | 10.920 KB |
| panoptorecorder                       | 07/03/2020 17:26 | Applicazione       | 10.920 KB |
| 🖟 putty-64bit-0.74-installer          | 09/10/2020 15:36 | Pacchetto di Wind  | 2.777 KB  |
| sabato 7 marzo 2020 at 19_51_03.Notes | 07/03/2020 20:00 | Documento di testo | 0 KB      |
|                                       | 09/10/2020 15:16 | Applicazione       | 2.154 KB  |
|                                       | 09/10/2020 15:32 | Applicazione       | 31.860 KB |

## **Istallazione di Xming e Putty - 2**

#### 3) istallare Xming-6-9-0-31: l'unico settaggio da ricordare è selezionare la creazione delle icone sul desktop

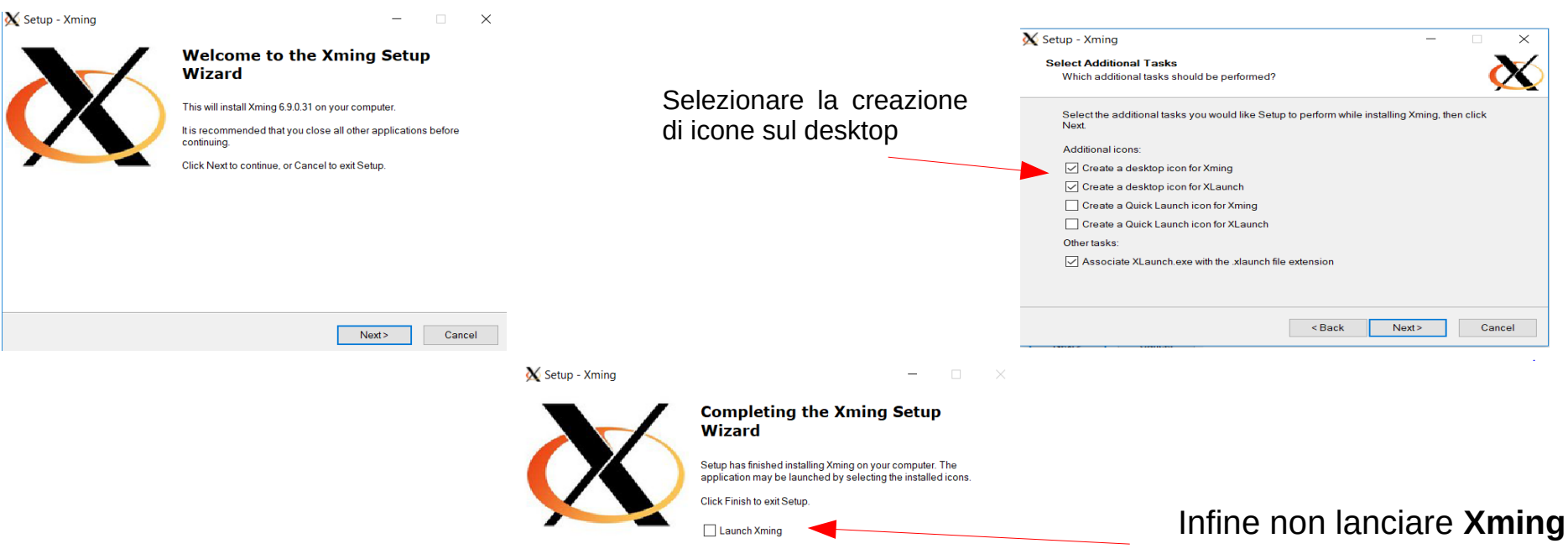

## Istallazione di Xming e Putty - 3

#### 4) istallare Xming-fonts-7-7-0-10: In questo caso l'unico settaggio da ricordare è selezionare l'istallazione di tutti I fonts disponibili

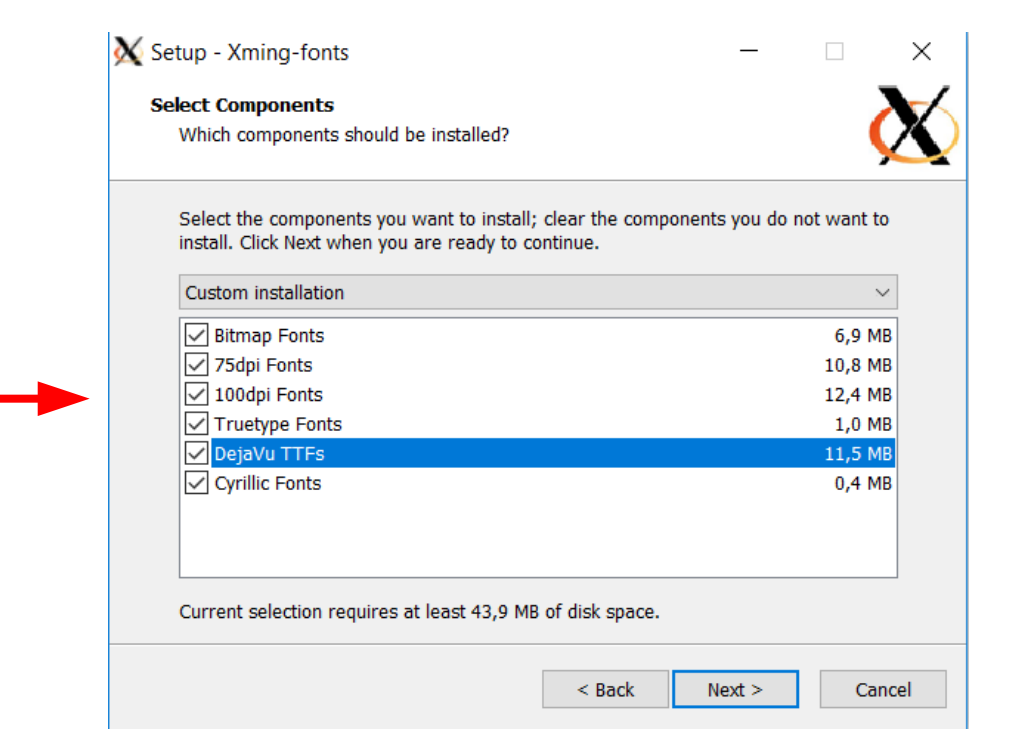

## Istallazione di Xming e Putty - 4

#### 5) istallare putty-64bit-0.74: In questo caso l'unico settaggio da ricordare è selezionare la creazione di una icona sul desktop

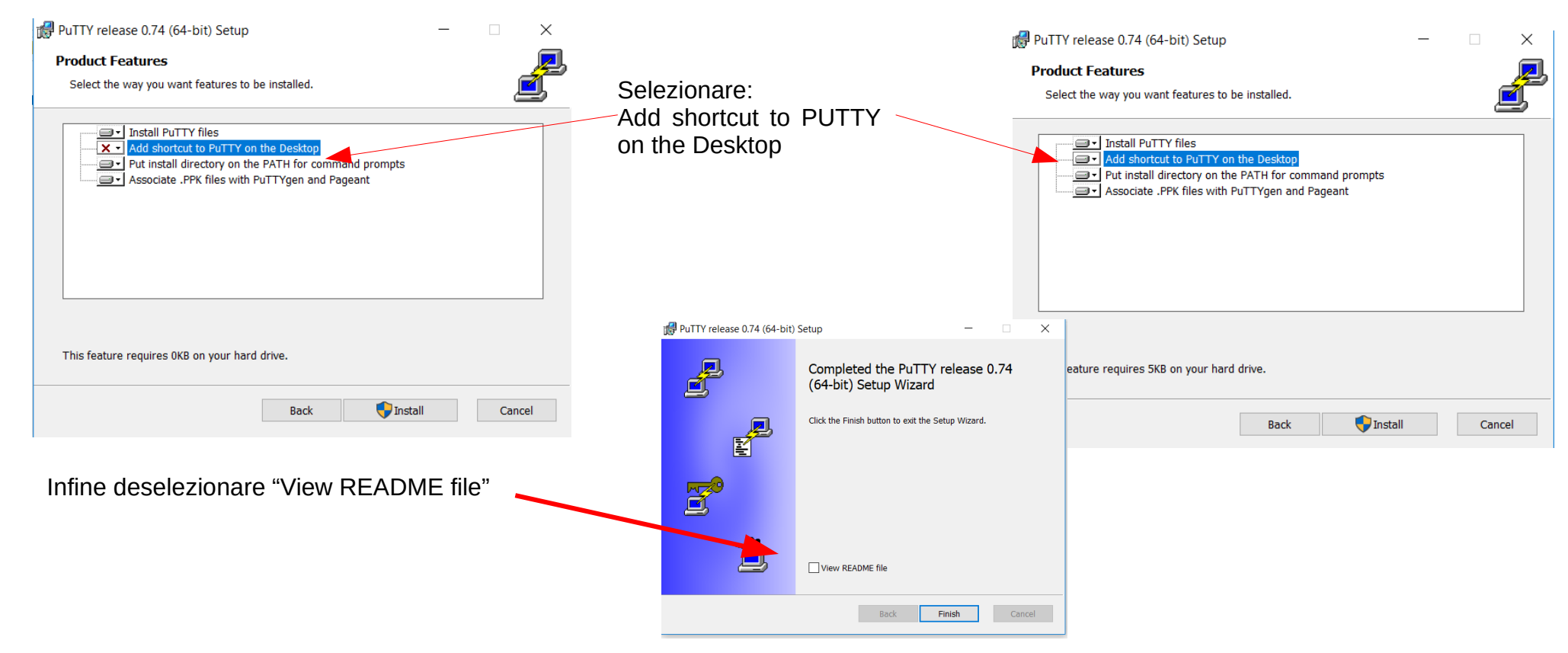

## **Istallazione di Xming e Putty - finale**

Finite le istallazioni dovreste trovare sul vostro Desktop le seguenti 3 icone

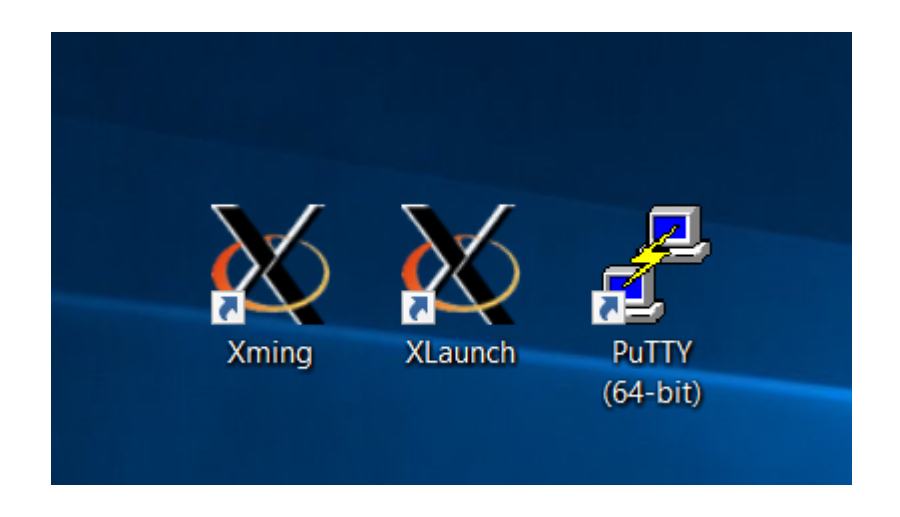

### Per qualsiasi problema scrivete a bigongiari2@unisi.it

### Usare Putty con Xming: 1) XLaunch

Eseguire Xlaunch come amministratore...

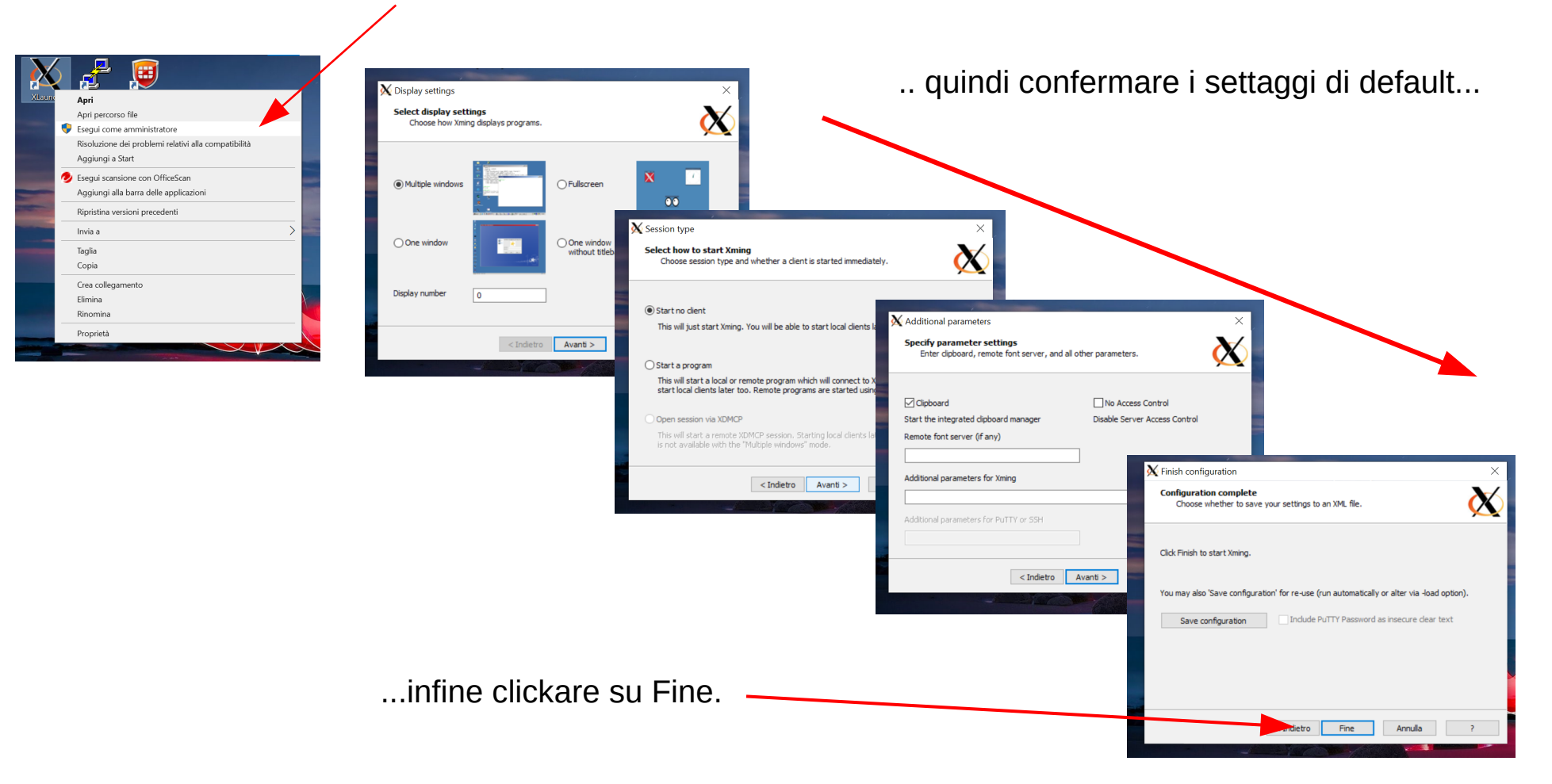

### **Usare Putty con Xming: 2) lanciare Putty**

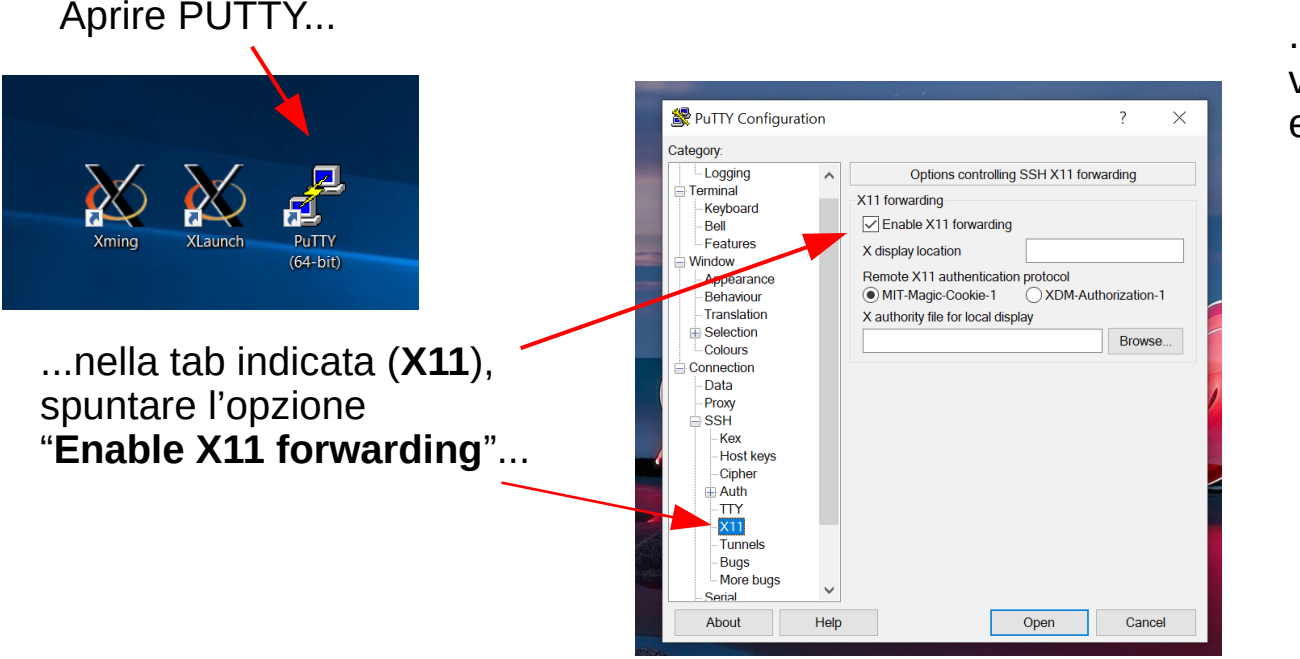

...si aprirà un terminale dove inserire **User ID** e **password** personale.

. . . . . . . . . . . . .

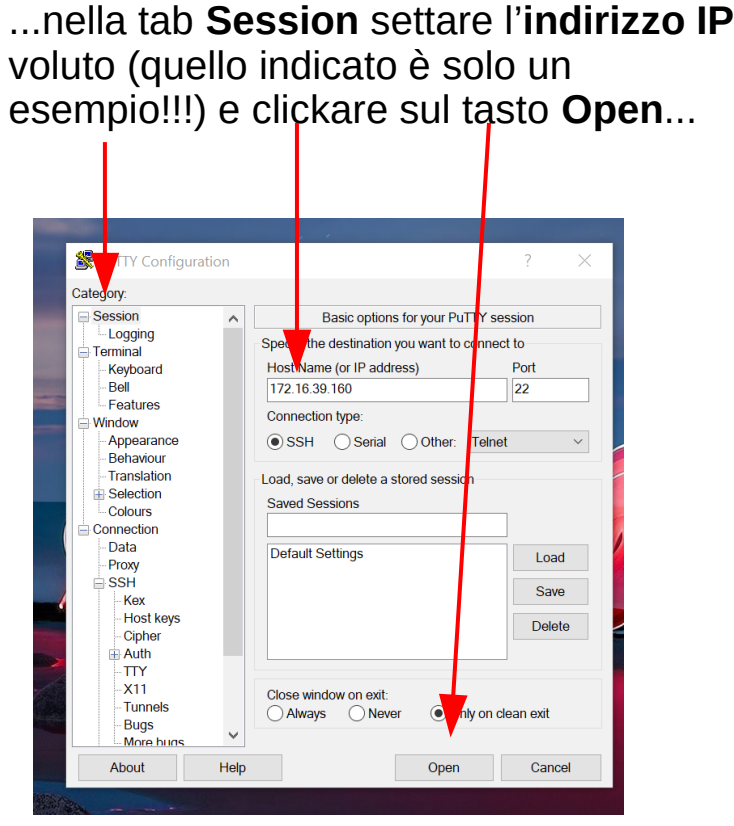

Per qualsiasi problema scrivete a bigongiari2@unisi.it